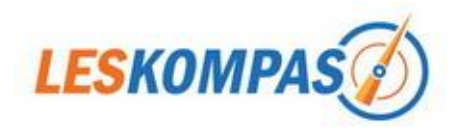

# Beheer leerkracht

#### Account

U bent ingelogd als: Leerling

<u>Uitloggen</u>

#### Account

U bent ingelogd als: Wilco

- Beheer leerkracht
- <u>Uitloggen</u>

Als u al ingelogd bent (bijv. als leerling), moet u eerst uitloggen (linksonder) en vervolgens met uw leerkracht gegevens weer inloggen.

Inhoud van deze handleiding:

- Groeplinks
- Uw gegevens / Suggestie sturen
- Tekst voor de leerlingenCombinatiegroepen
- U bepaalt wat de leerlingen zien: menu's uitklappen
- Menu's op slot zetten
- Antwoordbladen

Als u als leerkracht bent ingelogd, klikt u linksonder in het LesKompas-scherm op "Beheer leerkracht". Er komt links een menu te staan, waarvan we de verschillende onderdelen eerst zullen bespreken.

#### Groeplinks

U kunt voor uw eigen groep zelf een rijtje links beheren. Hier kunt u bijvoorbeeld enkele veelgebruikte, favoriete links neerzetten. Maar u kunt hier ook huiswerklinks voor de kinderen plaatsen. U mag het volledig zelf bepalen.

Klik op "Groeplinks". Hier kunt u de nieuwe links toevoegen, er een beschrijving bij schrijven of de volgorde veranderen (bij "wijzig").

| Groeplinks              | Groe       | plinks              |                                         |                 |             |
|-------------------------|------------|---------------------|-----------------------------------------|-----------------|-------------|
| Uw gegevens             | Note: Groe | eplinks verschijnen | op de <u>homepage</u>                   |                 |             |
| Suggestie sturen?       | Nieuv      | ve link toevoegen   |                                         | 11/1 17/0       |             |
| Teksten voor leerlingen | VOLGNR     | Oefening            | PREVIEW                                 | WIJZIG          | VERWIJDEREN |
|                         | 5          | gebiedende<br>wijs  | http://jufmelis.nl/werkwoordspelling/Ge | 😡 <u>Wijziq</u> | Verwijder   |
|                         | 10         | Begrijpend<br>Iezen | http://www.lessuc6.nl/index.php/begrijp | 😡 <u>Wijziq</u> | Verwijder   |

De groeplinks worden alleen bij uw groep getoond, aan de rechterkant van de homepage (zie hieronder).

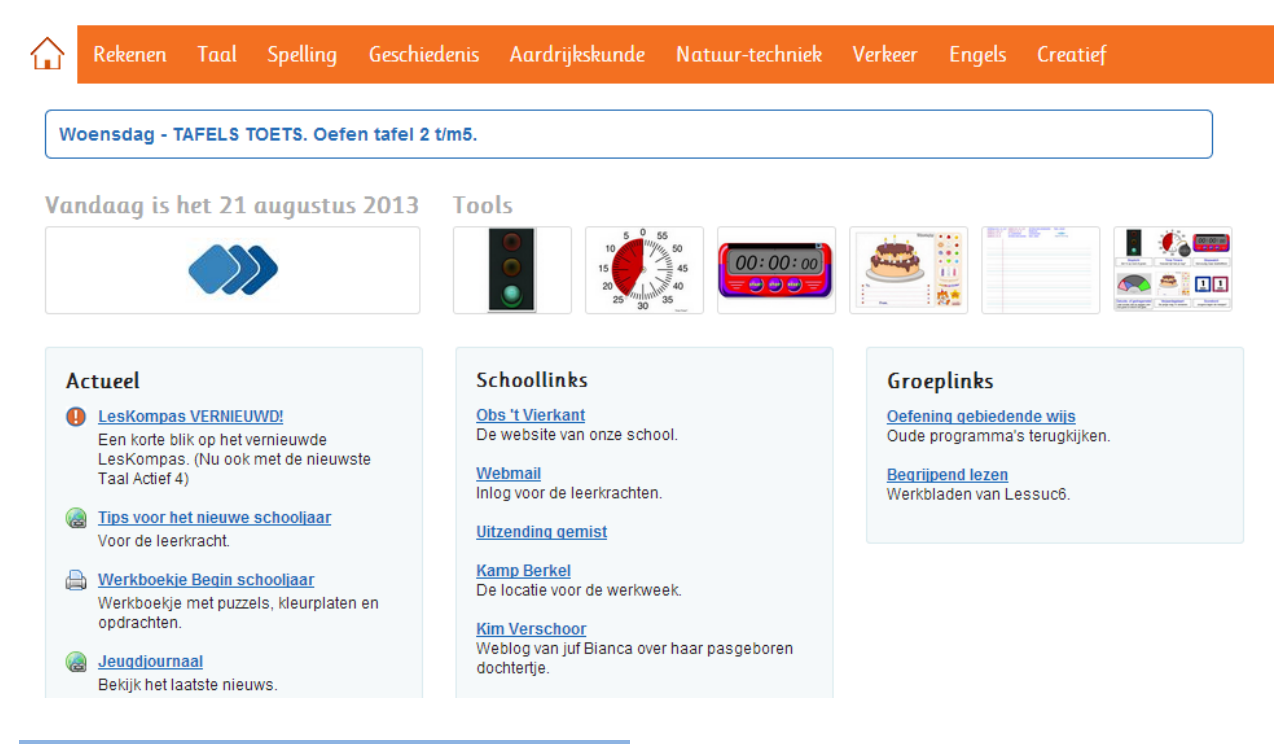

## <u>Uw gegevens / Suggestie sturen</u>

| Groeplinks              | Bij " <b>Uw gegevens</b> " kunt u de naam van uw groep<br>en die van de leerkracht wiizigen. Hier vult u ook |
|-------------------------|----------------------------------------------------------------------------------------------------|
| Uw gegevens             | uw e-mail adres in.                                                                                          |
| Suggestie sturen?       | Heeft u een tip of suggestie? Via " <b>Suggestie</b> sturen" kunt u ons mailen.                              |
| Teksten voor leerlingen |                                                                                                    |
|                         |                                                                                                    |

# <u>Tekst voor de leerlingen</u>

| Groeplinks               | Tekst voor de            | e leerlingen                                 |
|--------------------------|--------------------------|----------------------------------------------|
| Uw gegevens              | Naam leerkracht          | Wilco                                        |
| Suggestie sturen?        | Tekst voor de leerlingen | Woensdag - TAFELS TOETS. Oefen tafel 2 t/m5. |
| Tekst voor de leerlingen |                          | Opslaan                                      |

In het vak "Tekst voor de leerlingen" kunt u een opdracht voor de kinderen typen. Deze opdracht verschijnt vervolgens in een blauw omlijnd vak, altijd in beeld bovenin het LesKompas scherm (zie voorbeeld hieronder).

| Rekenen         | Taal    | Spelling  | Geschiedenis      | Aardrijkskund | e Natuur-techniek    | Verkeer    | Engels        | Creatief             |
|-----------------|---------|-----------|-------------------|---------------|----------------------|------------|---------------|----------------------|
| Woensdag -      | TAFELS  | TOETS. Oe | fen tafel 2 t/m5. |               |                      |            |               |                      |
| Blok 4 -        | De go   | ouden e   | euw               |               |                      | В          | IJ DE TIJD 3E | ED.   MALMBERG ©2004 |
| Les 1 - Meest   | er Remb | randt     |                   | +             | Les 3 - Een bijzonde | r land     |               | +                    |
| Les 2 - Een rij | jk land |           |                   | +             | Les 4 - Een oud schi | p nabouwen |               | +                    |

Ook als de leerling van Geschiedenis naar het tabblad Rekenen gaat, blijft het oranje tekstvak in beeld.

Ideaal om te gebruiken voor de computers in uw klas (met een roulatierooster voor de kinderen bijvoorbeeld) of in het computerlokaal.

Maar u kunt hier evenzogoed een felicitatie of ander bericht plaatsen.

#### **Combinatiegroepen**

Als uw school combinatiegroepen heeft, dan kan de SchoolBeheerder van LesKompas (meestal de ICT-er) binnen SchoolBeheer de optie "combinatieklassen" aanvinken.

Dan krijgt u van álle groepen de invulvakken te zien, waarbij uw groep (waarmee u ingelogd bent) dik omlijnd is. U kunt nu echter de tekst voor beide (!) groepen van uw combinatieklas invullen.

#### Groep 7b - Wilco

Woensdag - TAFELS TOETS. Oefen tafel 2 t/m5.

Groep 8a - Meester Kees

Groep 8b - Meester Wilco

Bekijk bij gesch. blok 3 les 2 de filmpjes bij het Canon-pad VOC en maak de puzzel. Oefen bij taal het lijdend voorwerp.

Bij bovenstaand voorbeeld is meester Wilco van groep 7/8 ingelogd als groep 7. Hij kan nu echter ook de tekst voor zijn groep 8 invoeren.

# <u>U bepaalt wat de leerlingen zien: menu's uitklappen</u>

| Getallenlijnen                                                                                                    | +          | Hoek meten                      |
|----------------------------------------------------------------------------------------------------|------------|---------------------------------|
| Groter, kleiner (met tekens > en <)                                                                                                    | —          | Ruimtelijke oriëntatie          |
| Groter. kleiner of even groot<br>Kies steeds een symbool: >, < of =.                                                                             |            | Rooster - coördinaten           |
| Groter, kleiner (> <) - getallen tot een                                                                                                    |            | Breuken - digibordtools         |
| Miljoen<br>Klik op "play". Zet goede getallen op de                                                                                              |            | Breuken vereenvoudigen          |
| en <. Klik dan op de kraan (gele wieltje                                                                                                    | 1-1-1-1    | Breuken gelijknamig maken       |
| door? Wat is je eindscore?                                                                                                    |            | Breuken vermenigvuldigen/delen  |
| Ciifers vergelijken<br>Getalbegrip tot 100.000. Met o.a. rangschikken van klein naar<br>groot (en andersom)en invullen < of > tussen 2 getallen. | ×          | Procenten                       |
| Groter, kleiner of even groot                                                                                                    | <b>§</b> 1 | Breuken-Procenten               |
| Vul steeds een symbool in: >, < of =.                                                                                                    |            | Kommagetallen                   |
| Optellen/aftrekken tot 1000                                                                                                    | +          | Breuken-Procenten-Kommagetallen |

De hoeveelheid materialen wordt alsmaar groter. Daarom zijn op alle pagina's de menu's standaard "ingeklapt". Dat maakt het overzichtelijk. Bij een bepaald vak maakt u uw keuze door op de "+" te klikken. Vervolgens wordt het materiaal van dat onderwerp of van die les getoond. Dat kunt u bij meerdere onderwerpen/lessen doen. Met de "-" klapt het menu weer in.

U kunt uw keuze voor de leerlingen vastleggen. Op een pagina klapt u de gewenste menu's uit (klik op de +) of in (klik op de -). Nadat u uw keuzes heeft gemaakt, klikt u onderaan de pagina op "Instellingen opslaan".

Als de leerlingen daarna inloggen, krijgen ze die pagina te zien zoals u die heeft ingesteld. De menu's die u op die pagina opengeklapt had, staan bij de leerlingen nu ook standaard open.

### <u>Menu's op slot zetten</u>

De leerlingen hebben altijd nog de mogelijkheid ook andere menu's te openen. U kunt dit echter voor bepaalde pagina's onmogelijk maken, door die op slot te zetten. Daarvoor vinkt u eerst het vakje "Vensters op slot?" aan, voordat u op "Instellingen opslaan" klikt.

Vensters op slot?

Instellingen opslaan

Vervolgens zijn de plussen en minnen vervangen door slotjes. De leerlingen kunnen op die pagina alleen bij de links van de

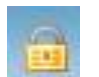

menu's die u

hebt opengeklapt. Het zelf openklappen van andere menu's is voor de leerlingen nu (op de bewuste pagina) onmogelijk.

| Getallenlijnen                                                                      | Hoek meten                      |  |
|-------------------------------------------------------------------------------------|---------------------------------|--|
| Groter, kleiner (met tekens > en <)                                                 | Ruimtelijke oriëntatie          |  |
| Groter, kleiner of even groot<br>Kies steeds een symbool: >, < of =,                | Rooster - coördinaten           |  |
| Groter, kleiner (> <) - getallen tot een                                            | Breuken - digibordtools         |  |
| miljoen<br>Klik op "play". Zet goede getallen op de                                 | Breuken vereenvoudigen          |  |
| lege plekken. Let goed op de symbolen ><br>en <. Klik dan op de kraan (gele wieltje | Breuken gelijknamig maken       |  |
| door? Wat is je eindscore?                                                          | Breuken vermenigvuldigen/delen  |  |
| Getalbegrip tot 100.000. Met o.a. rangschikken van klein                            | naar Procenten                  |  |
| groot (en andersom)en invullen < of > tussen 2 getallen.                            | Breuken-Procenten               |  |
| Vul steeds een symbool in: >, < of =.                                               | Kommagetallen                   |  |
|                                                                                     | Breuken Procenten Kommagetaller |  |

# <u>Antwoordbladen</u>

Als u bent ingelogd als leerkracht, krijgt u af en toe dit pictogram te zien. Deze vindt u dan naast een werkblad of website. Als u op dit pictogram klikt krijgt u het antwoordenblad te zien, dat bij dat werkblad of die website hoort. Zie voor een voorbeeld hierboven. Leerlingen krijgen dit pictogram niet te zien en kunnen dus niet bij het antwoordblad komen.